Step 1: Change Federal Marital Status to a 2020 (and after) valid W-4 value. Valid values are highlighted

| Se           | Define Code              |                           | pelow               | /. Y                                       | ou will <u>no longer</u> e | inter in a status of IVI o                                                                              | r                                                                                                    | s for <u>new</u> |                                        |
|--------------|--------------------------|---------------------------|---------------------|--------------------------------------------|----------------------------|----------------------------------------------------------------------------------------------------|----------------------------------------------------------------------------------------------------|------------------|----------------------------------------|
| $\checkmark$ | QXF                      | Ę Eorm (ġ Iools           |                     | Feder                                      | al                         | W-4s. Enter the a                                                                                       | ppropriate value (A, J,                                                                                                    | or               | H) in the                              |
| PI           | roduct Code              | 06 P/                     | AYROLL (OLD)        | Marit                                      | al S                       | Status field on the E                                                                                   | Employee Tax Overrides                                                                                                    | sc               | reen.                                  |
| U:<br>Di     | User Defined Codes MS Ma |                           | arital Status Codes | s<br>Form <b>W-4</b>                       |                            | Employee's Withholding Certificate                                                                      |                                                                                                    |                  | OMB No. 1545-0074                      |
| D            | Description 2            |                           |                     | Department of the T<br>Internal Revenue Se | reasury<br>rvice           | <ul> <li>Complete Form W-4 so that your employ</li> <li>Give Form W-4 so that your withholdi</li> </ul> | er can withhold the correct federal income tax from your<br>orm W-4 to your employer.<br>ng is subject to review by the IRS. | r pay.           | 2020                                   |
| Re           | cords 1 - 17             |                           |                     | Step 1:                                    | (a) F                      | First name and middle initial                                                                           | Last name                                                                                                    | (b)              | Social security number                 |
|              | Code                     | Description               | Description 2       | Enter                                      | Addre                      | ess                                                                                                    |                                                                                                    | ► D              | pes your name match the                |
| ۲            | )                        |                           |                     | Personal                                   |                            |                                                                                                    |                                                                                                    | nam              | e on your social security              |
| С            |                          | MARRIED FILING JOINTLY    |                     | Information                                | City of                    | or town, state, and ZIP code                                                                            |                                                                                                    | cred             | it for your earnings, contact          |
| С            | G                        | MARRIED/DOMESTIC FILING J |                     |                                            |                            |                                                                                                    |                                                                                                    | SSA<br>WWW       | at 800-772-1213 or go to<br>v.ssa.gov. |
| С            | H 🚽                      | HEAD OF HOUSEHOLD         |                     |                                            | (c)                        | Single or Married filing separately                                                                     |                                                                                                    |                  |                                        |
| С            | ) J                      | SINGLE/MARRIED FILING SEP |                     |                                            |                            | Married filing iointly (or Qualifying widow(er))                                                        |                                                                                                    |                  |                                        |
| С            | к                        | MARRIED FS ON SAME RETURN |                     |                                            |                            | Head of household (Check only if you're unmar                                                           | ried and pay more than half the costs of keeping up a home for yo                                                            | ourself          | and a qualifying individual.)          |
| С            | M                        | MARRIED                   |                     |                                            | 1                          |                                                                                                    |                                                                                                    |                  |                                        |
| С            | 0                        | MARRIED FS W/ EXEMPTION   |                     |                                            |                            |                                                                                                    |                                                                                                    |                  |                                        |
| С            | S                        | SINGLE                    |                     |                                            |                            |                                                                                                    |                                                                                                    |                  |                                        |

Access Employee Tax Overrides from Payroll > Employee Payroll Update. Find a name or address book number and click on the Payroll Related button. <sup>(a)</sup> Payroll Related

| E            | Employee Payroll Update - Employee Tax Overrides |          |                       |               |                 |                |      |   |            |                  |  |
|--------------|--------------------------------------------------|----------|-----------------------|---------------|-----------------|----------------|------|---|------------|------------------|--|
| $\checkmark$ | ′Q 🗖                                             | $\times$ | <mark>₽, E</mark> orm | <u></u> ■ Row | 👸 <u>T</u> ools | 3              |      |   |            |                  |  |
|              | Employee Ide                                     | entifica | tion                  |               |                 |                |      |   |            |                  |  |
|              | Employee Ta                                      | IX ID    |                       |               |                 | Pension        | Y    | - | Tax Method |                  |  |
|              | Marital Statu                                    | s - Fed  | Tax                   | A             | MARRIE          | D FILING JOINT | ΊY   |   |            |                  |  |
|              | Marital Statu                                    | s - Sta  | te                    | Μ             | MARRIE          | ED             |      |   |            |                  |  |
|              | Tax Area (W                                      | ork)     |                       | 28            |                 | Supervisor     |      |   |            |                  |  |
|              | Tax Area (Re                                     | es.)     |                       | 28            |                 | Category Code  | e 03 |   |            |                  |  |
|              | Check Route Code                                 |          |                       | 6501227       | 7900            |                |      |   |            |                  |  |
|              | Day Status                                       |          |                       |               | ACTIVE          |                |      |   | Lockout =  |                  |  |
|              | ray sidius                                       | us       |                       | U             | AGINE           |                |      |   | Additional | <u>Overrides</u> |  |

Note: Marital Status for <u>State</u> withholdings (Form W-4N) continue to use codes 'M' and 'S' in EnterpriseOne. The State Marital Status is on the same Employee Tax Overrides screen below the 'Marital Status – Fed Tax' field.

Step 2: For existing teammates completing a new W-4, delete out any existing Federal Exemptions. For new hires, this field should be blank.

| des |
|-----|
|     |
| N/A |
|     |
| 0   |
|     |

Step 3: On the federal income tax line, the 'W4 Revision Year' field <u>MUST</u> be populated with '2020'. In future calendar years, you will still use '2020', there are no other valid values. The W4 Revision Year field should <u>never</u> be updated for <u>State</u> form W-4N.

| Employee Pa                   | yroll Up         | date - E   | Employ   | ee Tax | Overrides               |                      |                     |       |                             |                 |               |                           | Query: All Record | is 💌 🕇 🖉    |
|-------------------------------|------------------|------------|----------|--------|-------------------------|----------------------|---------------------|-------|-----------------------------|-----------------|---------------|---------------------------|-------------------|-------------|
| 🗸 🗋 🗄                         | X R, E           | orm 🚍      | Row      | 🙆 Iool | 8                       |                      |                     |       |                             |                 |               |                           |                   |             |
| Employee Iden<br>Employee Tax | tification<br>ID |            |          |        | Pension Y               | Tax Method           | KRONOS FLAG         |       |                             |                 |               |                           |                   |             |
| Marital Status -              | Fed Tax          | A          |          | MARRIE | ED FILING JOINTLY       |                      | Pay on Std Hours    | 80.00 | )                           |                 |               |                           |                   |             |
| Marital Status S              | State Tax L.     |            | 4        | MARRI  | ED                      |                      |                     |       |                             |                 |               |                           |                   |             |
| Tax Area (Work) 28 Supervisor |                  | Supervisor |          |        |                         |                      |                     |       |                             |                 |               |                           |                   |             |
| Tax Area (Res.                | )                | 2          | 8        |        | Category Code 03        |                      |                     |       |                             |                 |               |                           |                   |             |
| Check Route C                 | ode              | 6          | 50122790 | 00     |                         | Lockout =            |                     |       |                             |                 |               |                           |                   |             |
| Pay Status                    |                  | 0          | ,        | ACTIVE |                         | Additional Overrides |                     |       |                             |                 |               |                           |                   |             |
| Records 1 - 3                 |                  |            |          |        |                         |                      |                     |       |                             |                 |               |                           | _                 |             |
|                               | Fe<br>Ex         | N/A        | F<br>T   | N/A    | W4 Multiple job<br>Flag | W4 Claim Dependent1  | W4 Claim Dependent2 |       | W4 Total Claim<br>Dependent | W4 Other Income | W4 Deductions | Additional<br>Withholding | W4 Re             | vision Year |
| TAX                           |                  |            | A        |        |                         | .0                   | 00                  | .00   | 2000.00                     | .00             | 2020          |                           | .00               | 2020        |
|                               |                  |            |          |        |                         |                      | 00                  | 00    |                             | 00              |               |                           | 00                |             |

Step 4: If on IRS form W-4, the teammate has checked the box in step 2(c), mark the 'W4 Multiple job Flag' in E1. Otherwise, leave the box unchecked.

| Step 2:   | Complete this step if you (1) hold more than one job at a time, or (2) are married filing jointly and your spouse<br>also works. The correct amount of withholding depends on income earned from all of these jobs. |
|-----------|----------------------------------------------------------------------------------------------------|
| or Spouse | Do <b>only one</b> of the following.                                                                                                    |
| Works     | a) Use the estimator at www.irs.gov/W4App for most accurate withholding for this step (and Steps 3–4); or                                                                                                    |
|           | b) Use the Multiple Jobs Worksheet on page 3 and enter the result in Step 4(c) below for roughly accurate withholding; or                                                                                           |
|           | c) If there are only two jobs total, you may check this box. Do the same on Form W-4 for the other job. This option is accurate for jobs with similar pay; otherwise, more tax than necessary may be withheld ►     |

**TIP:** To be accurate, submit a 2020 Form W-4 for all other jobs. If you (or your spouse) have self-employment income, including as an independent contractor, use the estimator.

Step 5: Input all values from IRS form W-4 steps 3 and 4. The fields on the Employee Tax Overrides screen are in the same order as the steps on the IRS form W-4.

| Employee Payroll Update - Emp                                                                                                    | loyee Tax Overrides                                                                                                    | Query: All Records 🔽 🝸 🖉 |
|----------------------------------------------------------------------------------------------------|----------------------------------------------------------------------------------------------------|--------------------------|
| 🗸 🔍 🗎 🗙 🖳 Eorm 🚍 Bo                                                                                                    | v 🔞 Iools                                                                                                    |                          |
| Employee Identification<br>Employee Tax ID<br>Marital Status - Fed Tax                                                                  | Pension Y Tax Method KRONOS FLAG MARRIED FILING JOINTLY Pay on Std Hours 80.00                                                                                                    |                          |
| Marital Status State Tax L M                                                                                                    | MARRIED                                                                                                    |                          |
| Tax Area (Work)         28           Tax Area (Res.)         28           Check Route Code         65912           Pay Status         0 | Supervisor                                                                                                    |                          |
| Records 1 - 3                                                                                                    |                                                                                                    | 國 土土頭                    |
| Fe Ex N/A T                                                                                                    | NA         W4 Multiple job<br>Flag         W4 Claim Dependent1         W4 Claim Dependent2         W4 Total Claim<br>Dependent         W4 Other Income         W4 Deductions         Additional<br>Withholdin           Image: Mark Strain Strain | M4 Revision Year         |
| Step 3:<br>Claim<br>Dependents                                                                                                    | If your income will be \$200,000 or less (\$400,000 or less if married filing jointly):<br>Multiply the number of qualifying children under age 17 by \$2,000 ► \$<br>Multiply the number of other dependents by \$500 ► <u>\$</u><br>Add the amounts above and enter the total here                                                                                                    | 3 \$                     |
| Step 4<br>(optional):<br>Other<br>Adjustments                                                                                           | <ul> <li>(a) Other income (not from jobs). If you want tax withheld for other income you expect this year that won't have withholding, enter the amount of other income here. This may include interest, dividends, and retirement income</li> <li>(b) Deductions. If you expect to claim deductions other than the standard deduction and want to reduce your withholding, use the Deductions Worksheet on page 3 and enter the result here</li> </ul>                                                                                                    | 4(a) \$<br>4(b) \$       |
|                                                                                                    | (c) Extra withholding. Enter any additional tax you want withheld each pay period .                                                                                                    | 4(c) \$                  |

Step 5: Click on the OK button.

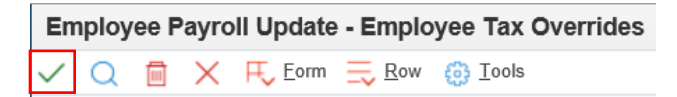

Step 6: Enter in a valid Change Reason, click on the OK button.

| E      | Employee Payroll Update - Change Reason |            |                            |  |  |  |  |  |  |  |  |
|--------|-----------------------------------------|------------|----------------------------|--|--|--|--|--|--|--|--|
| $\sim$ | 🖌 🔆 Tools                               |            |                            |  |  |  |  |  |  |  |  |
|        | Effective On                            | 01/19/2020 |                            |  |  |  |  |  |  |  |  |
|        | Change Reason                           | 016        | CHANGE, EMPLOYEE REQUESTED |  |  |  |  |  |  |  |  |

## How to Enter Form W-4 for Teammates Claiming Exempt Status

Per the W-4 instructions:

**Exemption from withholding.** You may claim exemption from withholding for 2020 if you meet both of the following conditions: you had no federal income tax liability in 2019 and you expect to have no federal income tax liability in 2020. You had no federal income tax liability in 2019 if (1) your total tax on line 16 on your 2019 Form 1040 or 1040-SR is zero (or less than the sum of lines 18a, 18b, and 18c), or (2) you were not required to file a return because your income was below the filing threshold for your correct filing status. If you claim exemption, you will have no income tax withheld from your paycheck and may owe taxes and penalties when you file your 2020 tax return. To claim exemption from withholding, certify that you meet both of the conditions above by writing "Exempt" on Form W-4 in the space below Step 4(c). Then, complete Steps 1(a), 1(b), and 5. Do not complete any other steps. You will need to submit a new Form W-4 by February 16, 2021.

## On the tax override screen the highlighted value below should be changed from an "A" to and "F".

| Marital Status - Fed Tax | A MARRIED FILING JOINTLY | Pay on Std Hours | ł |
|--------------------------|--------------------------|------------------|---|
| Marital Status - State   | M MARRIED                |                  |   |
| Tax Area (Work)          | 28 Supervisor            |                  |   |
| Tax Area (Res.)          | 28 Category Code 03      |                  |   |
| Check Route Code         | 6501227900               |                  |   |
| Day Otatua               | Lockout =                |                  |   |
| Pay Status               | 0 Additional Overrides   |                  |   |

| ecords 1 - 3 |                        |             |                           |          |     |        |     |                         |  |  |
|--------------|------------------------|-------------|---------------------------|----------|-----|--------|-----|-------------------------|--|--|
|              | Tax Area<br>Overridden | Тах<br>Туре | Description               | Fe<br>Ex | N/A | F<br>T | N/A | W4 Multiple job<br>Flag |  |  |
|              | FEDERAL                | A           | FEDERAL INCOME TAX        |          |     | F      |     |                         |  |  |
|              | 28                     | F           | NEBRASKA STATE INCOME TAX | 2        |     | А      | 0   |                         |  |  |

## Click on the Ok button to save.

| Em           | nploy | ee P | ayro     | II Update                   | - Emplo     | yee Tax Override | s |
|--------------|-------|------|----------|-----------------------------|-------------|------------------|---|
| $\checkmark$ | Q     |      | $\times$ | <mark>Æ</mark> <u>F</u> orm | <u></u> ≣ow | <u>T</u> ools    |   |